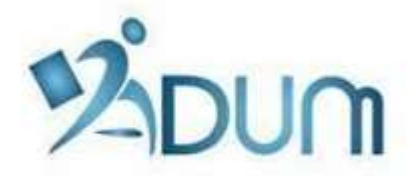

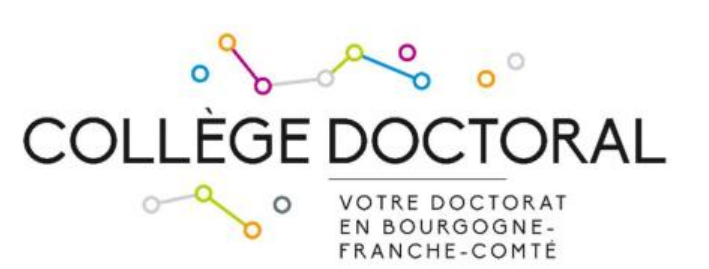

# **INSCRIPTION SUR ADUM**

# Tutoriel à l'attention des doctorants s'inscrivant

en 1<sup>ère</sup> année de thèse

# Préambule

- Votre inscription est une étape importante, qui doit être réalisée avec votre directeur de thèse.
- Si vous bénéficiez d'un contrat doctoral ou que vous souhaitez payer vos frais d'inscription en 3 fois, vous devez finaliser votre demande d'inscription le plus tôt possible début septembre.
- En amont de votre inscription sur ADUM, vous devez vous être acquitté de la Contribution Vie Etudiante et de Campus (CVEC) auprès du CROUS.

Lors de votre inscription en 1<sup>ère</sup> année de doctorat, rendez vous sur <u>https://www.adum.fr/UBFC</u> pour créer votre compte ADUM<sup>1</sup>:

| COLLÈGE DOCTOR<br>VOTRE DOCTORAT<br>EN BOURGOGNE-<br>FRANCHE-COMTÉ                                             | RAL                                                                                                    |
|----------------------------------------------------------------------------------------------------|----------------------------------------------------------------------------------------------------|
| Connexion Espace personnel                                                                                     | L'espace personnel ADUM est l'espace unique dédié à toutes les démarches de<br>demande ou de validation d'inscription, de réinscription et de soutenance de thèse.                                                                      |
| Ce site est optimisé pour Google Chrome, Mozilla Firefox et Safari.<br>Merci d'utiliser un de ces navigateurs. | Il permet :<br>- d'accéder au dossier qui regroupe toutes les informations relatives au doctorat                                                                                                    |
| Identification                                                                                                 | de modifier ou rectifier les données vous concernant                                                                                                    |
| dentilication                                                                                                  | <ul> <li>de déposer des pièces administratives nécessaires à l'organisation du doctorat</li> </ul>                                                                                                    |
| Votre adresse e-mail :                                                                                         | offres d'emploi                                                                                                    |
|                                                                                                    | actualités du doctorat     d'enrichir votre profil de compétences                                                                                                    |
| Mark de services                                                                                               | de vous inscrire aux formations                                                                                                    |
| Mot de passe :                                                                                                 | <ul> <li>d'assurer la diffusion en ligne des thèses sur theses.fr</li> </ul>                                                                                                    |
|                                                                                                    | L'ADUM est un outil de gestion et une base de données partagés entre les acteurs des                                                                                                    |
|                                                                                                    | études doctorales : doctorants, docteurs, chercheurs, direction de thèses, direction de                                                                                                    |
| > SE CONNECTER                                                                                                 | laboratoire, direction d'Ecole doctorale, gestionnaires administratits et pedagogiques<br>des études/écoles doctorales responsable de bibliothèque direction recherche                                                                  |
| J'ai oublié mon mot de passe                                                                                   | Collège Doctoral.                                                                                                    |
| Important : Si vous êtes chercheur, nous vous invitons à consulter<br>la <u>Foire aux Questions (FAQ)</u>      | La qualité des données présentes dans l'ADUM est certifiée par les personnels<br>habilités des établissements utilisant l'outil. Les données sont gérées exclusivement<br>par des personnels de l'établissement dédiés à cette mission. |
| CREER UN COMPTE                                                                                                | Cookies : En vous connectant vous transmettez un ou plusieurs cookies à votre                                                                                                    |
| CREATE AN ACCOUNT                                                                                              | ordinateur (ou autre appareil).<br>Nous utilisons ces cookies uniquement pour faciliter votre navigation                                                                                                    |
|                                                                                                    | Ces cookies ne sont pas conservés et ne sont pas exploités et ne servent qu'à gérer                                                                                                    |
| Intranet >>                                                                                                    | les sessions, ils sont détruits au redémarrage du navigateur.                                                                                                    |
|                                                                                                    |                                                                                                    |

#### Il vous faut définir vos identifiants et accepter les conditions d'utilisation :

| Définissez ci-dessous vos identifiants                                                                                                    |
|----------------------------------------------------------------------------------------------------|
| Adresse e-mail principale                                                                                                    |
| Mot de passe<br>Minimum 12 caractères, dont 1 majuscule (A-Z), 1 minuscule (a-z), 1 chiffre (0-9) et 1 caractère spécial (&#()?!@\$%*). Attention, choisir un mot de passe dédié<br>à cette application.</td></tr><tr><td>Confirmation du mot de passe</td></tr><tr><td>En cochant cette case et en soumettant ce formulaire, je comprends que les informations saisies seront exploitées dans le cadre de la gestion du doctorat. Je reconnais avoir lu, compris et accepté la Politique de protection des données à caractère personnel.</td></tr><tr><td>CREER MON PROFIL</td></tr></tbody></table> |

<sup>&</sup>lt;sup>1</sup> ADUM est l'application web utilisée à en BFC pour gérer votre scolarité, de votre 1<sup>ère</sup> inscription en thèse à votre soutenance.

Vous recevez, à l'adresse mail que vous avez renseignée ci-dessus, un mail avec un lien d'activation (validité 24h), qui vous permettra d'accéder à cette page :

| Que souhaitez-vous faire ?                                                                                                    |
|----------------------------------------------------------------------------------------------------|
| <ul> <li>○ Je souhaite m'inscrire en  ○ o année de doctorat</li> <li>○ J'ai soutenu ma thèse le :</li> </ul>                           |
| Si vous ne trouvez pas votre école doctorale dans le menu déroulant, nous vous invitons à la contacter directement.<br>Ecole doctorale |
| <pre>* (Selectionnez une valeur)</pre>                                                                                                 |
| Section CNU (Aucun choix possible) >                                                                                                   |
| CRÉER MON PROFIL                                                                                                    |

Vous sélectionnez « Je souhaite m'inscrire en (1<sup>ère</sup>) année de thèse ».

Vous choisissez votre école doctorale (ED).

Le champ **Spécialité** apparaît : vous renseignez la spécialité de votre doctorat parmi la liste proposée.

Le champ **Établissement de préparation du doctorat** apparaît : vous sélectionnez **l'établissement auquel vous vous** inscrivez.

Les champs Domaine scientifique et Section CNU se remplissent automatiquement.

Vous cliquez sur « Créer mon profil ».

Vous devez ensuite renseigner les différents onglets de votre profil, en étant le plus complet possible. Les champs obligatoires sont marqués d'une étoile rouge.

ONGLET « Etat civil » :

|        | Etat civil                  | Etat civil                                  |                      |
|--------|-----------------------------|---------------------------------------------|----------------------|
|        | Contractor                  | Nom de naissance                            | 1 Nom d'usage        |
|        | Coordonnees                 | *                                           |                      |
|        | Déroulement de la scolarité | Prénom                                      | Deuxième prénom      |
|        | Rattachement administratif  | •                                           |                      |
| _      |                             | Prénom(s) supplémentaire(s)                 | Prénom d'usage       |
|        | Financement                 |                                             |                      |
|        | Déroulement doctorat        | Date de naissance                           |                      |
| -<br>- |                             | Pays de naissance                           |                      |
|        | Langues vivantes            | *                                           |                      |
|        | Gestion affichage           | Ville de naissance                          |                      |
|        |                             | *                                           |                      |
|        | Compétences et portfolio    | Nationalité                                 | Deuxième nationalité |
| ,      | Convention individuelle de  | *                                           | ×                    |
|        | formation                   | Gatégorie socio-professionnelle du parent 1 |                      |
|        | Documents à joindre         | *                                           | <b>~</b>             |
|        | Je finalise la procédure    | Catégorie socio-professionnelle du parent 2 |                      |
|        | an interne in Frankrike     |                                             |                      |
|        |                             | Genre                                       | Situation de famille |
|        |                             | O Feminin O Masculin                        | · ·                  |
|        |                             | N° INE OU BEA                               |                      |
|        |                             | Veuillez saisir les lettres en majuscule    |                      |
|        |                             |                                             |                      |
|        |                             | N° carte étudiant                           |                      |
|        |                             |                                             |                      |
|        |                             |                                             |                      |
|        |                             |                                             |                      |

Δ

**Champ « Nom d'usage »** : Ce champ doit être rempli **uniquement si vous êtes une femme mariée** (nom de famille de votre époux).

Champ « Prénom d'usage » : Ce champ doit être rempli uniquement si vous avez un prénom d'usage différent de votre prénom.

**Champ « N° INE »** : Seuls les étudiants ayant passé un baccalauréat en France après 1995 possèdent un n°INE (vous pouvez trouver ce numéro sur votre relevé de notes du baccalauréat). **Ne pas remplir ce champ si vous n'en possédez pas**.

Champ « N° de carte d'étudiant » : Ce champ doit être rempli uniquement si vous étiez déjà inscrit dans le même établissement avant la thèse.

ONGLET « Coordonnées » :

| Etat civil                | Coordonnées                                                     |                             |
|---------------------------|-----------------------------------------------------------------|-----------------------------|
| Coordonnées               | Téléphone Portable                                              |                             |
| Déroulement de la scola   | Adresse électronique principale (identifiant de connexion ADUM) | * paulinem.berger@gmail.com |
| Rattachement administra   | Adresse électronique professionnelle / institutionnelle         |                             |
| Financement               | Site Internet personnel                                         |                             |
| Déroulement doctorat      | Identifiant IdHAL ()                                            |                             |
| Langues vivantes          | Compte LinkedIn                                                 |                             |
| Gestion affichage         | Compte Twitter                                                  |                             |
| Compétences et portfolio  | Compte Researchgate 🚯                                           |                             |
| Convention individuelle d | Adresse actuelle                                                |                             |
| Documents à joindre       | Pays *                                                          | ~                           |
| Je finalise la procédure  | Code Postal                                                     |                             |
|                           | Ville *                                                         |                             |

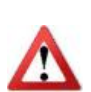

Nous attirons particulièrement votre attention sur le remplissage des champs « Adresse électronique ». En effet, ADUM nous permet d'avoir une gestion dématérialisée de votre doctorat et beaucoup d'informations vous seront ainsi transmises par message électronique.

Adresse électronique principale : saisir une adresse permanente, que vous consultez très régulièrement.

ONGLET « Déroulement de la scolarité » :

| Pays         >         >>         Déroulement de la scolarité         >         >         Coordonnées         >         >>         >>         >>         >>         >>         >>         >>         >>         >>         >>         >>         >>         >>         >>         >>         >>         >>         >>         >>         >>         >>         >>         >>         >>         >>         >>         >>         >>         >>         >>         >>         >>         >>         >>         >>         >>         >>         >>         >>         >>         >>         >>         >>         >>         >>         >> | at civil                              | Diplôme permettant l'accès en doctorat |
|----------------------------------------------------------------------------------------------------|---------------------------------------|----------------------------------------|
| Déroulement de la scolarité   *   Etablissement   *   Etablissement   *   Financement   *   Déroulement doctorat   Libellé, Intitulé, Mention   *   Spécialité   *   Parcours   Obtenu en v   Obtenu en v   Obtenu en v   Note du mémoire Mention   Rang v                                                                                                    | oordonnées                            | Pays *                                 |
| Etablissement   Etablissement   Financement   Financement   Déroulement doctorat   Déroulement doctorat   angues vivantes   Spécialité   *   Parcours   Obtenu en v*v   Obtenu en v*v   Note du mémoire Mention   Rang v                                                                                                    | éroulement de la scolarité 🧹          | *                                      |
| Financement Type de diplôme   * (Veullez sélectionner une valeur) ~   Libellé, Intitulé, Mention *   angues vivantes Spécialité   Sestion affichage Parcours   Compétences et portfolio Obtenu en verver   Convention individuelle de ormation Note du mémoire Mention                                                                                                    | attachement administratif             | Etablissement<br>*                     |
| Déroulement doctorat   Libellé, Intitulé, Mention   *   sangues vivantes   Spécialité   *   Sestion affichage   Compétences et portfolio   Convention individuelle de ormation     Note du mémoire   Mention                                                                                                    | nancement                             | Type de diplôme                        |
| Langues vivantes   Spécialité   Sestion affichage   Compétences et portfolio   Convention individuelle de ormation     Note du mémoire   Mention                                                                                                    | éroulement doctorat                   | Libellé, Intitulé, Mention             |
| Sestion affichage       Parcours         Compétences et portfolio       Obtenu en v * v         Convention individuelle de ormation       Note du mémoire Mention                                                                                                    | angues vivantes                       | Spécialité<br>*                        |
| Compétences et portfolio       Obtenu en ***         Convention individuelle de ormation       Note du mémoire         Mang       *                                                                                                    | estion affichage                      | Parcours                               |
| Convention individuelle de ormation Rang v v                                                                                                    | ompétences et portfolio               | Obtenu en 🔍 *                          |
|                                                                                                    | onvention individuelle de<br>irmation | Note du mémoire Mention Rang 🗸 🗸       |
| Déroulement de la scolarité                                                                                                    | ocuments à joindre                    | Déroulement de la scolarité            |
| e finalise la procédure Avez-vous l'agrégation ? O oui  o non                                                                                                    | finalise la procédure                 | Avez-vous l'agrégation ? 🔿 oui 💿 non   |

Diplôme permettant l'accès en doctorat :

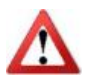

Dans le champ « Type de diplôme » : si vous avez obtenu le diplôme à l'étranger, quel que soit ce diplôme, indiquez « Diplôme étranger » (vous pourrez ensuite apporter des précisions sur votre diplôme dans le champ « Libellé »).

#### ONGLET « Rattachement administratif » :

|   |                                         | Pattachament administratif                                                                                                    |
|---|-----------------------------------------|----------------------------------------------------------------------------------------------------|
| 0 | Etat civil                              |                                                                                                    |
| 0 | Coordonnées                             | Pour l'année universitaire 2024-2025 vous vous inscrivez en 1 ° année de doctorat                                                        |
| 0 | Déroulement de la scolarité             | Date de début du doctorat : *                                                                                                    |
| 0 | Rattachement administratif              | Date d'entrée dans l'établissement : *                                                                                                   |
| 0 | Financement                             | Situation professionnelle au moment de la 1ère inscription en doctorat                                                                   |
| 0 | Déroulement doctorat                    | ~                                                                                                    |
| 0 | Langues vivantes                        | Ecole doctorale  Spitial - Sciences Physicaus pour l'Indénieur et Microtechniques                                                        |
| 0 | Gestion affichage                       | Spécialité du doctorat  * Automatique                                                                                                    |
| 0 | Compétences et portfolio                | Établissement de préparation du doctorat                                                                                                 |
| 0 | Convention individuelle de<br>formation | * Université de Besançon                                                                                                    |
| 0 | Documents à joindre                     | Domaine         Scientifique           *         Département Sciences et technologies de l'information et de la communication         ~  |
| 0 | Je finalise la procédure                | () Section CNU * Génie informatique, automatique et traitement du signal ~                                                               |
|   |                                         | Régime d'inscription : * O Formation initiale * O VAE - Validation des Acquis d'Expérience * O Formation tout au long de la vie/Continue |
|   |                                         |                                                                                                    |

**Champ « Cotutelle internationale de thèse »** : cocher « oui prévue » si aucune démarche n'a encore été initiée ; « oui en cours » si un projet de convention a déjà été transmis à l'école doctorale ; « oui établie » si la convention est déjà finalisée.

**Champ « Date de début de doctorat »** : date prévisionnelle de début de votre thèse, après finalisation de votre inscription.

**Champ « Date d'entrée dans l'établissement »** : différente de la « date de début de doctorat » si vous étiez déjà en Master ou équivalent dans le même établissement l'année précédente.

Champs « Ecole doctorale », « Spécialité du doctorat », « Etablissement de préparation du doctorat », « Domaine scientifique » et « Section CNU » : déjà remplis automatiquement.

**Champ « Régime d'inscription »** : cocher « formation initiale » si vous étiez étudiant l'année précédente, cocher « VAE – Validation des Acquis d'Expérience » si vous vous inscrivez en VAE, cocher « formation tout au long de la vie » si vous avez obtenu votre dernier diplôme en formation initiale il y a plus d'un an ou que vous envisagez de préparer votre thèse en parallèle d'une activité principale quelle que soit la date d'obtention du dernier diplôme.

Onglet « CVEC » :

La CVEC est la « Contribution Vie Etudiante et de Campus ». Tout étudiant s'inscrivant et payant des droits d'inscription dans une université française doit s'en acquitter auprès du CROUS. En amont de votre inscription sur ADUM, vous devez vous rendre sur le site <u>https://cvec.etudiant.gouv.fr</u> et régler la somme de 103 €. Vous obtiendrez un justificatif de paiement que vous devrez déposer ici (en format PDF).

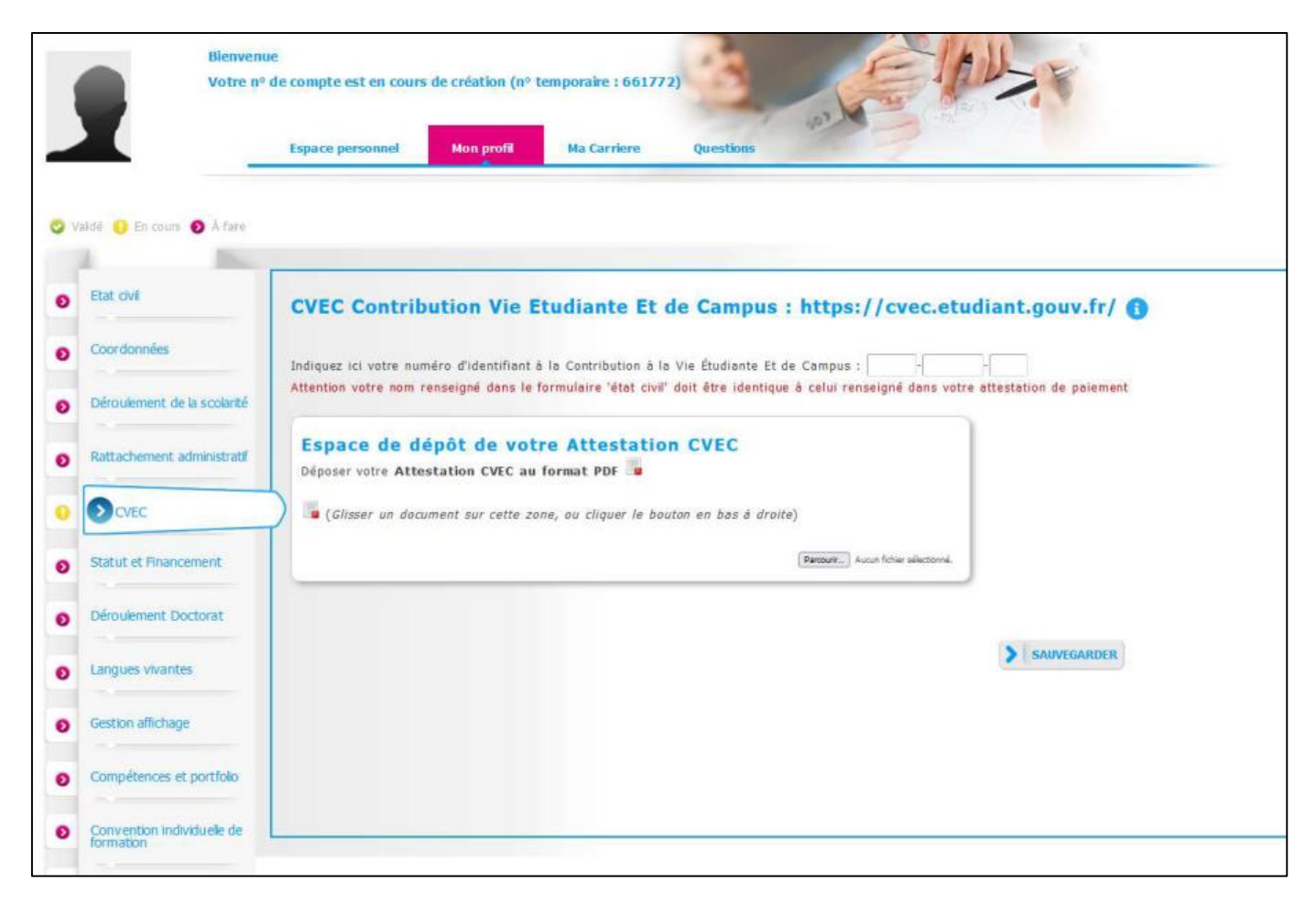

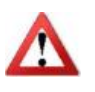

Si vous êtes en cotutelle internationale de thèse et que vous avez payé vos droits d'inscription dans l'établissement partenaire, vous ne devez pas payer la CVEC (vous n'avez aucune démarche à effectuer sur le site du CROUS).

ONGLET « Financement » :

| Etat civil                              | Financement                                                                                         |            |  |
|-----------------------------------------|----------------------------------------------------------------------------------------------------|------------|--|
| Coordonnées                             | Conditions financières à l'entrée du doctorat<br>* O Financement dédié à la préparation du doctorat |            |  |
| Déroulement de la scolarité             | * O Financement non dédié à la préparation du doctorat                                              |            |  |
| Rattachement administratif              | Statut/Type de contrat de travail                                                                   |            |  |
| Financement                             | * Employeur                                                                                         |            |  |
| Déroulement doctorat                    | Type de Financement 1                                                                               | Code SIRET |  |
| Langues vivantes                        | Origine des fonds 1                                                                                 | × % 🚺      |  |
| Gestion affichage                       | Tuna da Einancamant 2                                                                               |            |  |
| Compétences et portfolio                | Origina das fonds 2                                                                                 | 96         |  |
| Convention individuelle de<br>formation |                                                                                                    |            |  |
| Documents à joindre                     | Nom de l'appel à projet                                                                             |            |  |
| Je finalise la procédure                | Période situation du *                                                                              |            |  |
|                                         | Ajouter une nouvelle situation financière                                                           |            |  |
|                                         | -                                                                                                   |            |  |

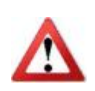

Merci de remplir au plus juste.

Si vous bénéficiez d'un cofinancement, utilisez « type de financement 1 » et « type de financement 2 » pour indiquer les 2 sources de financement.

ONGLET « Déroulement doctorat » :

| Etat civil                           | Attaction I. Cas dependent aublides our internet : http://www.theces.fr/ |
|--------------------------------------|--------------------------------------------------------------------------|
| Coordonnées                          | Titre de la thèse en français                                            |
| Déroulement de la scolarité          | *                                                                        |
| Rattachement administratif           | Titre de la thèse en anglais                                             |
| Financement                          | *                                                                        |
| Déroulement doctorat                 | Mots clés en français                                                    |
| Langues vivantes                     | 1 - * 2 - *<br>2 - *                                                     |
| Gestion affichage                    | 5 - 6 -                                                                  |
| Compétences et portfolio             | Mots clés en anglais                                                     |
| Convention individuelle de formation | 1 - *                                                                    |
| Documents à joindre                  | 3 - * 4 -                                                                |
| le finalise la procédure             | 5 - 6 -                                                                  |

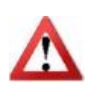

Il est important que vous remplissiez correctement les champs « Titre de la thèse en français », « Titre de la thèse en anglais », « Mots clés en français » et « Mots clés en anglais » car ces informations sont automatiquement transférées sur le site theses.fr.

#### ONGLET « Déroulement doctorat », suite :

| *                                                                                | ×.         |             |
|----------------------------------------------------------------------------------|------------|-------------|
| Si votre unité de recherche ne se trouve pas dans la liste, vous devez contacter | votre écol | e doctorale |
| Unité de recherche secondaire (libellé, type, N°, URL)                           |            |             |

#### ENCADREMENT DE LA THÈSE

Information : A partir du 3ême caractère saisi, une recherche est effectuée sur l'ensemble des personnes répertoriées dans la base pouvant diriger une thèse. Patientez quelques instants.
 Si le nom de la personne comporte seulement 3 caractères, faites suivre d'un espace, et saisissez la 1ère lettre du prénom.

| 🕝 Direction de Thèse 🕦                                                                                                    |
|----------------------------------------------------------------------------------------------------|
| Choisir un directeur ou une directrice de thèse dans la liste ci dessous (HDR obligatoire)                                                                                   |
| *                                                                                                    |
| Choidssez une valeur                                                                                                    |
| Quotité de temps en % 🔍                                                                                                    |
|                                                                                                    |
|                                                                                                    |
| ○ Codirecteur ○ Co-encadrement (éventuel) 🚯                                                                                                    |
| Choisissez une valeur                                                                                                    |
|                                                                                                    |
| Quotité de temps en %                                                                                                    |
|                                                                                                    |
| Lorsque la codirection est assurée par une personne du monde socio-économique qui n'appartient pas au monde universitaire, le nombre de codirecteurs peut être porté à deux. |
|                                                                                                    |
| ○ Codirecteur ○ Co-encadrement (éventuel)                                                                                                    |
| Chokissan una valeiy                                                                                                    |
| circlandos arte varies                                                                                                    |
| Quotté de temps en % 🖌                                                                                                    |
|                                                                                                    |
|                                                                                                    |
|                                                                                                    |
| Co-encadrement (éventuel)                                                                                                    |
|                                                                                                    |
| Chalisteen une valeur                                                                                                    |
| CIT/BODIA UTU YANGI                                                                                                    |
| Quotté de temps en %                                                                                                    |
|                                                                                                    |
|                                                                                                    |
|                                                                                                    |
|                                                                                                    |
| Collaboration Industrielle * 🖲 non * 🔿 oui établie * 🔿 oui en cours                                                                                                    |
|                                                                                                    |

#### Attention | Ces données seront publiées sur internet : http://www.theses.fr/ 🚯

Résumé du projet de thèse en français

Le nombre de caractères doit être inférieur à 4000 caractères (espaces, tabulations et sauts de ligne compris).

\*

Résumé du projet de thèse en anglais

4

Le nombre de caractères doit être inférieur à 4000 caractères (espaces, tabulations et sauts de ligne compris).

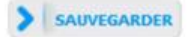

ONGLET « Langues vivantes » :

| Etat civil                           | Langues Vivantes                                                                          |       |
|--------------------------------------|-------------------------------------------------------------------------------------------|-------|
| Coordonnées                          | Langue Matemelle : *                                                                      |       |
| Déroulement de la scolarité          |                                                                                           |       |
| Rattachement administratif           | Autres langues Langue Niveau                                                              |       |
| Financement                          | 1- * · ·                                                                                  |       |
| Déroulement doctorat                 | 2- 🔍 👻                                                                                    |       |
| Langues vivantes                     | 3- ~ ~                                                                                    |       |
| Gestion affichage                    | Quel est votre niveau de connaissance en français ?<br>Expression écrite Expression orale |       |
| Compétences et portfolio             | (Veuillez sélectionner une valeur) ~                                                      | r) ~  |
| Convention individuelle de formation | TOEIC obtenu ○ oui ● non - Passé le Date Note                                             | e     |
| Documents à joindre                  | TOEFL obtenu O oui 🖲 non - Passé le Date note                                             | e : 🔍 |
| Je finalise la procédure             | Autre test obtenu 🔾 oui 🖲 non                                                             |       |

Vous pouvez indiquer ici vos compétences en langues vivantes.

## ONGLET « Gestion affichage » :

| 😋 Valdé 🔨 En cours 🕕 À faine              |                                                                                                    |
|-------------------------------------------|----------------------------------------------------------------------------------------------------|
| Etat civil                                | Affichage sur internet                                                                                                    |
| O Coordonnées                             | Vous pouvez publier sur internet les informations relatives à votre thèse en préparation : titre de la thèse, direction de thèse, école doctorale, libellé du diplôme, mots-clés, résumés.                                                                                                    |
| Découlement de la scolarité               | Les informations seront publices (apres enregistrement de votre inscription ou mise a jour de vos donnees par votre etablissement) sur les sites theses.rr <sup>2</sup> , de votre etablissement, de votre econ oottorale et sur ADUM.<br>Le signalement d'une thèse en préparation est une des bonnes pratiques utiles à la visibilité de la recherche française. Il est donc conseillé d'autoriser la publication des données relatives à votre thèse en préparation. |
| Rattachement administratif                | Je souhaite publier sur internet les informations relatives à ma thèse * non * o oui                                                                                                    |
| Financement                               | Le signalement après soutenance de la thèse sur theses./r est quant à lui obligatoire conformément à l'arrêté modifié du 25 mai 2016 fixant le cadre national de la formation et les modalités conduisant à la délivrance<br>du diplôme national de doctorat.                                                                                                    |
| Déroulement doctorat                      | *La base theres. It est almentée par un transfert automatique des informations relatives aux données concernant votre thèse déclarées lors de votre (réJonicription dans l'ADUM (nom, prénom, titre de la thèse, école doctorale,                                                                                                    |
| Langues vivantes                          | spécialité doctorale, unité de recherche, établissement de cotutelle le cas échéant, date de première inscription, mots-clés, résuméz).<br>Plus d'informations sur le ute de l'ABES (Agence Béliographique de l'Enseignement Supérieur) : https://abes.fr/reseau-theses/outis-et-servces-theses/explorer-les-donnees/                                                                                                    |
| 0 Gestion afficitage                      | > SAINYSBARDER                                                                                                    |
| O Compétences et partifolia               |                                                                                                    |
| O Convention individuelle de<br>formation |                                                                                                    |
| O Documents à joindre                     |                                                                                                    |
| Je finalise la procédure                  |                                                                                                    |

| 0 | alidé 👩 En cours 🌒 À faire              |                                                                                                    |
|---|-----------------------------------------|----------------------------------------------------------------------------------------------------|
| 0 | Etat civil                              | Compétences et Portfolio                                                                                                    |
| 0 | Coordonnées                             | Nous vous invitons à tenir à jour cet onglet tout au long de votre doctorat. Votre portfolio comprend vos publications, les formations suivies air<br>Il sera possible de renseigner ces compétences également après votre (ré)inscription.                                                                                                    |
| 0 | Déroulement de la scolarité             | Enseignements réalisés (établissement, nombre d'heure)                                                                                                    |
| 0 | Rattachement administratif              | <i>II.</i>                                                                                                    |
| 0 | Financement                             | Etes-vous en recherche d'emploi ? O non O oui                                                                                                    |
| 0 | Déroulement doctorat                    | Projet professionnel (prévisionnel, plusieurs choix possibles) "     Enseignement et recherche, enseignement supérieur     Recherche en milieu académique                                                                                                    |
| 0 | Langues vivantes                        | Recherche en entreprise, R&D du secteur privé     Pilotage de la recherche et de l'innovation, gestion de projets innovants, pilotage de structures innovantes                                                                                                    |
| 0 | Gestion affichage                       | <ul> <li>Métiers d'accompagnement et de support à la recherche, à l'innovation et à la valorisation, au développement des Spin Off et Start-up in</li> <li>Expertise, études et conseils dans des organisations, cabinets ou sociétés fournissant des prestations intellectuelles, des expertises scient</li> <li>Entreprenariat des domaines innovants</li> <li>Médiation scientifique, communication et journalisme scientifique, édition scientifique, relations internationales</li> <li>Autre</li> <li>Compétences techniques</li> </ul> |
| ø | Compétences et portfolio                |                                                                                                    |
| 0 | Convention individuelle de<br>formation |                                                                                                    |
| 0 | Documents à joindre                     |                                                                                                    |
| 0 | Je finalise la procédure                | Compétences transversales                                                                                                    |

# ONGLET « Compétences et portfolio » :

Vous pouvez ici enrichir votre profil en mettant en valeur vos compétences et diverses expériences.

ONGLET « Convention individuelle de formation » :

| 2 | X.                                   | Espace personnel Non profit Na Carriere Questions                                                                                                    |
|---|--------------------------------------|----------------------------------------------------------------------------------------------------|
| 0 | adal 🤨 krzans 😰 é tem                |                                                                                                    |
| 0 | Ebit dvl                             | Convention individuelle de formation                                                                                                    |
| 0 | Coordonnées                          |                                                                                                    |
| • | Déroclement de la scolar té          | Tous les chames of ce formation of our out on tour on the sont pas renseignés.<br>(us caractères mèleum das chaque champ)                                               |
| • | Rattachement admenstrat?             |                                                                                                    |
| 0 | CARC                                 | PENSEZ À SAUVEGARDER LA PAGE, sinon les données que vous avez entrées ne seront pas enregistrées.                                                                       |
| 0 | Statut et Anoncement                 | Calendrier du projet de recherche :                                                                                                    |
| • | Deruclement Doctoret                 | Procider les scheances prévisionnelles des étapes principales du projet doctoral jusqu'à le souterance, par année (Année 1, Année2, Année3)                             |
| 0 | Langues vivantes                     |                                                                                                    |
| • | Gestion affichage                    |                                                                                                    |
| • | Compétences et portfolo              | Modalités d'encadrement, de sulvi de la formation et d'avancement des recherches de la thèse :                                                                          |
| • | Orwention mitycluere de<br>formation | undiguer bussi in trequence provue des reunions de travail avec le directeur et/ou co-directeur de thèse et nome des autres personnes participant à votre encadrement : |
| 0 | Documents à jondre                   |                                                                                                    |
| 0 | se finales la procédure              |                                                                                                    |

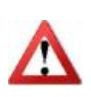

La Convention individuelle de formation est un document important et réglementaire. Il devra être validé par votre directeur de thèse. Il est important de **remplir cet onglet avec votre directeur de thèse, ou, a minima, en accord avec une discussion que vous aurez eue au préalable avec lui**.

### ONGLET « Documents à joindre » :

| GVA                               | Espace de dépôt de fichiers                                                                                                    |  |
|-----------------------------------|----------------------------------------------------------------------------------------------------|--|
| rdonnées                          | And British State and a stress to state and a stress of the stress of the stress of th |  |
|                                   | Ecole Doctorale - Depot des pieces justificatives necessaires a                                                                                                    |  |
| Attackers of a busiced at         | votre demande d'inscription                                                                                                    |  |
| Julement de la sculante           | -Justificatif de financement                                                                                                    |  |
|                                   | *Attestation CVEC                                                                                                    |  |
| achement administratif            | -Diplôme de master 2 + relevé de notes                                                                                                    |  |
|                                   | -Demande de dispense de master si le diplôme permettant l'inscription en thèse est obtenu hors UE                                                                                                    |  |
| c                                 | -Descriptif du projet de thêse                                                                                                    |  |
| C                                 | -Courrier d'acceptation de l'ANRT (si vous êtes en thèse CIFRE)                                                                                                    |  |
|                                   | -Copie de la pièce d'identité                                                                                                    |  |
| ut et Financement                 | -Plan Individuel de Formation                                                                                                    |  |
|                                   | -Attestation de responsabilité civile (si vous dépendez de l'UTBM)                                                                                                    |  |
|                                   | -Dépôt d'une photo d'identité sur votre profil ADUM conseillé pour l'édition de votre carte d'étudiant                                                                                                    |  |
| Dulement Doctorat                 | and differences                                                                                                    |  |
|                                   | -Proof of Tinancing                                                                                                    |  |
| gues vivantes                     | -Master 2 Dinoma + results transcript OR Masters's degree exemption request                                                                                                    |  |
|                                   | -Master's degree exemption request (if the diploma which allows you to register in PhD thesis is out of                                                                                                    |  |
|                                   | EU)                                                                                                    |  |
| tion affichage                    | -Description of the thesis project                                                                                                    |  |
|                                   | -ANRT acceptance letter (if you are in a CIFRE PhD thesis)                                                                                                    |  |
| pétences et portfolio             | -Copy of the identity document                                                                                                    |  |
|                                   | -Individual training plan                                                                                                    |  |
|                                   | -Certificate of Civil Liability (if you register in UTBM)                                                                                                    |  |
| vention individuelle de<br>nation | -Deposit of your ID picture on your ADUM profile is recommended in order to print your student card                                                                                                    |  |
|                                   | Vous devez rassembler toutes les pièces en 1 seul document PDF.                                                                                                    |  |
| Documents à joindre               |                                                                                                    |  |
|                                   | Recourt. Aucun ficher selectonne.                                                                                                    |  |
| naise la procédure                |                                                                                                    |  |
|                                   |                                                                                                    |  |

Des pièces complémentaires sont nécessaires pour compléter votre dossier d'inscription. La liste de ces pièces qui doivent obligatoirement être fournies est indiquée ici. Vous devez regrouper ces pièces en un document PDF unique et le déposer ici.

#### ONGLET « Je finalise la procédure » :

| 0 | Etat civil                              | Je finalise la procédure                                                                                                    |
|---|-----------------------------------------|----------------------------------------------------------------------------------------------------|
| 0 | Coordonnées                             |                                                                                                    |
| 0 | Déroulement de la scolarité             | <ul> <li>Je reconnais avoir pris connaissance du contenu de la Charte des thèses et je m'engage à la respecter. Je m'engage<br/>également à respecter et à me tenir informé(e) du cadre réglementaire national et des règles internes à l'établissement qui<br/>me concernent.</li> </ul> |
| 0 | Rattachement administratif              | le certifie que les données relatives à la Convention Individuelle de Formation saisies dans mon dossier ADIIM correspondent                                                                                                    |
| 0 | Statut et Financement                   | aux conditions de réalisation de mon projet doctoral. Je m'engage à respecter les termes de ladite Convention Individuelle<br>de Formation.                                                                                                    |
| 0 | Déroulement Doctorat                    |                                                                                                    |
| 0 | Langues vivantes                        | TRANSMISSION DES DONNÉES POUR INSTRUCTION DU DOSSIER                                                                                                    |
| 0 | Documents à joindre                     |                                                                                                    |
| 0 | Convention individuelle de<br>formation |                                                                                                    |
| 0 | Gestion affichage                       |                                                                                                    |
| 0 | Compétences et portfolio                |                                                                                                    |
| 0 | Je finalise la procédure                |                                                                                                    |

Une fois que vous avez rempli tous les onglets (quand ils sont tous passés au vert) et déposé tous les documents demandés, vous pouvez finaliser votre demande d'inscription en cliquant sur « Transmission des données pour instruction du dossier ».

#### Ce qui se passe ensuite :

- > Votre directeur de thèse reçoit un mail, lui demandant d'aller donner son avis sur votre demande d'inscription.
- Si son avis est favorable : le directeur de votre unité de recherche reçoit un mail, lui demandant d'aller donner son avis sur votre demande d'inscription.
- Si son avis est favorable : votre école doctorale vérifie votre dossier, vous recontacte s'il n'est pas complet ou si des précisions doivent être apportées, et la direction de l'école doctorale indique si elle est favorable ou non favorable à votre inscription en doctorat.
- Si la direction de l'école doctorale est favorable à votre inscription : le chef d'établissement prononce votre inscription.
- Vous recevez un mail vous informant que votre inscription est acceptée et vous demandant de payer vos droits d'inscription (cf Modalités de paiement ci-dessous)
- Une fois que vous avez payé et que vous avez déposé votre justificatif de paiement sur ADUM, votre inscription est finalisée par le chef d'établissement.
- > Votre certificat de scolarité est mis à disposition dans votre espace personnel ADUM.

# Modalités de paiement des droits d'inscription selon l'établissement d'inscription

### A Institut Agro Dijon :

Paiement en ligne par carte de crédit :

- En 1 fois, à partir du 1<sup>er</sup> septembre 2024
- En 3 fois, du 1<sup>er</sup> septembre au 15 octobre 2024

Merci de contacter les agents du Bureau administratif de l'Institut Agro Dijon pour accéder au paiement : Christelle PECHER – 03 80 77 24 28 – christelle.pecher@agrosupdijon.fr Jean-Michel DROUET – 03 80 77 23 24 -\_jean-michel.drouet@agrosupdijon.fr

#### A SUPMICROTECH-ENSMM :

Paiement en ligne par carte bancaire :

- En 1 fois, à partir du 1<sup>er</sup> septembre
- En 3 fois, du 1<sup>er</sup> au 30 septembre

Accès au paiement en ligne : <u>https://cocktail.ens2m.fr/cgi-bin/WebObjects/Coriandre.woa</u> Cliquer sur l'icône « Paiement en ligne » en haut à gauche, puis sélectionner « Payer comptant » pour le paiement en 1 fois ou « Payer en 3 fois ».

En cas de difficulté, contacter le Bureau Administratif de SUPMICROTECH-ENSMM : scolarite@ens2m.fr

#### A l'Université de Bourgogne :

Paiement en ligne par carte de crédit <u>(uniquement pour les candidats déjà inscrits à l'Université de</u> <u>Bourgogne en 2023/2024</u>) :

- En 3 fois du 1<sup>er</sup> septembre au 10 octobre 2024
- En 1 fois du 1<sup>er</sup> septembre au 31 octobre 2024

Paiement par chèque bancaire du 1<sup>er</sup> septembre au 13 novembre 2024, à l'ordre de « Régisseur de recettes – Service Recherche » <u>à déposer/envoyer au Bureau administratif de l'université de Bourgogne.</u>

En cas de difficulté avec ces modalités de paiement, contacter le Bureau administratif de l'université de Bourgogne : Stéphanie BARILLOT – 03.80.39.50.22 – <u>stephanie.barillot@u-bourgogne.fr</u>

#### A l'Université de Franche-Comté :

Paiement en ligne par carte de crédit :

Paiement en ligne possible en 3 fois du 1<sup>er</sup> septembre au 15 octobre 2024, et en 1 fois du 1<sup>er</sup> septembre au 15 novembre 2024.

Paiement par virement bancaire à l'agence comptable :

Le RIB de l'agence comptable (UFC) est disponible dans votre espace personnel ADUM. Merci de joindre au justificatif du virement un document récapitulant les informations suivantes : nom du doctorant, nom du titulaire du compte à partir duquel le virement a été fait, montant.

Paiement par chèque bancaire <u>(uniquement si vous n'avez pas la possibilité de payer en ligne ou par virement)</u>, à l'ordre de « Agent comptable Université de Franche-Comté » <u>à déposer ou envoyer au Bureau administratif de l'Université de Franche-Comté.</u>

En cas de difficulté avec ces modalités de paiement, merci de contacter le secrétariat de votre école doctorale ou le Bureau administratif de l'Université de Franche-Comté : Dominique DETOT – 03 63 09 26 94 – dominique.detot@ubfc.fr

## A l'Université de Technologie Belfort-Montbéliard :

Paiement par virement bancaire en 1 fois du 1<sup>er</sup> septembre au 15 novembre 2024.

Paiement par chèque bancaire, à l'ordre de « Agent comptable UTBM »

En cas de difficulté avec ces modalités de paiement, contacter le Bureau administratif de l'UTBM : Chainez BOUSSAHA – 03.84.58.35.29 – chainez.boussaha@utbm.fr

Pour plus d'informations sur l'inscription, vous pouvez :

- Consulter le site internet du Collège doctoral : <u>https://collegedoctoral.ubfc.fr/</u>
- Consulter le site internet de votre école doctorale
- Vous rapprocher du secrétariat de votre école doctorale (toutes les coordonnées ici : <u>https://collegedoctoral.ubfc.fr/ressources-faq-2/annuaire/</u>)